## UNITEC SERVICIOS ESCOLARES

## OBTENCIÓN Y DESCARGA CREDENCIAL DIGITAL DE ALUMNO

## (Primera vez o reposición)

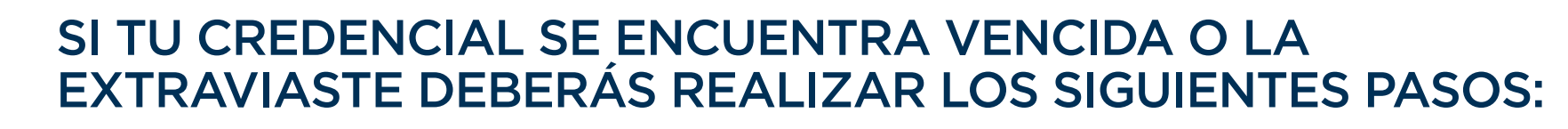

- Realizar el pago en caja de la Universidad, App UNITEC Móvil o en la ventanilla en línea UNITEC.
  https://ventanilla-enlinea.unitec.mx/login
  Con el pago acude a Servicios Escolares de tu campus dónde te tomarán la fotografía.
- 2. Te entregarán tu credencial física y también podrás consultarla en la app UNITEC móvil.

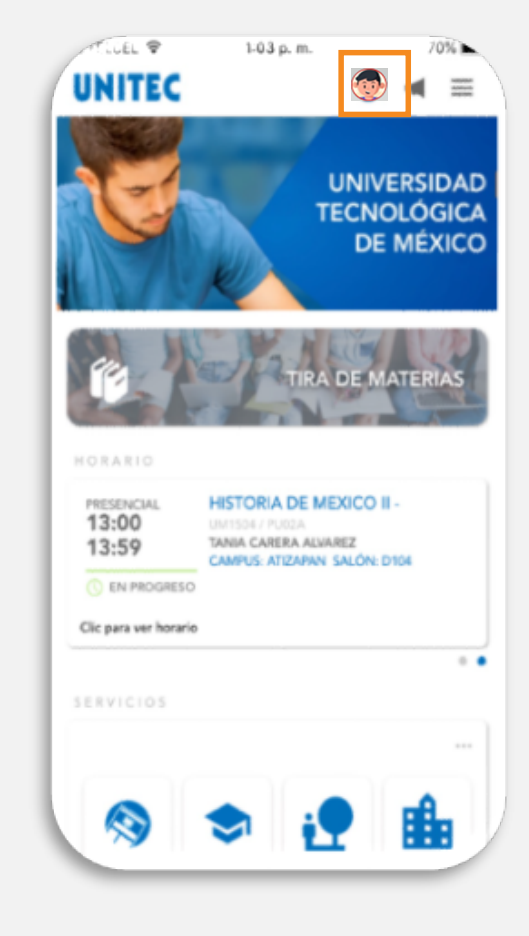

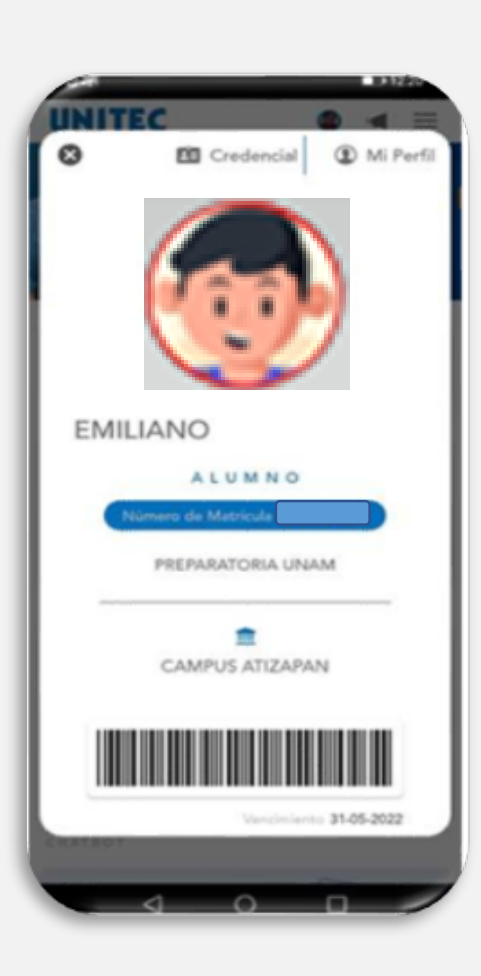

01

SI ERES DE NUEVO INGRESO Y NO TE HAN TOMADO FOTOGRAFÍA PARA LA CREDENCIAL:

1. Acudir con tu asesor de admisión.

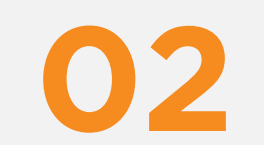

- 2. Te tomarán la fotografía.
- 3. Te entregarán tu credencial física y también podrás consultarla en la app UNITEC móvil.

## IMPORTANTE

Recuerda que para tramitar tu credencial debes estar inscrito y no tener adeudo económico.